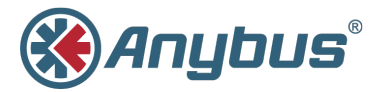

# Anybus . Communicateur ...

lloT

GUIDE DE DÉMARRAGE

SP2444 1.0 fr-US FRANÇAIS

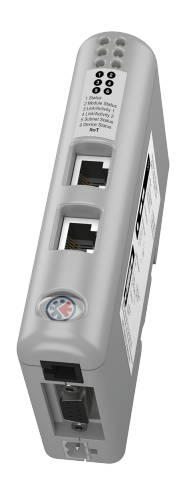

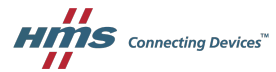

### Informations importantes pour l'utilisateur

#### Responsabilité

Tout le soin a été apporté à la préparation de ce document. Veuillez informer HMS Industrial Networks AB de toute inexactitude ou omission. Les données et illustrations contenues dans ce document sont sans engagement. Nous, HMS Industrial Networks AB, nous réservons le droit de modifier nos produits conformément à notre politique de développement continu de produits. Les informations contenues dans ce document sont susceptibles d'être modifiées sans préavis et ne doivent pas être considérées comme un engagement de la part de HMS Industrial Networks AB. HMS Industrial Networks AB n'assume aucune responsabilité pour les erreurs pouvant apparânt dans ce document.

Il existe de nombreuses applications de ce produit. Les personnes responsables de l'utilisation de cet appareil doivent s'assurer que toutes les mesures nécessaires ont êté prises pour vérifier que les applications répondent à toutes les exigences de performance et de sécurité, y compris les lois, réglementations, codes et normes applicables.

HMS Industrial Networks AB n'assumera en aucun cas la responsabilité ou la responsabilité de tout problème pouvant survenir à la suite de l'utilisation de caractéristiques non documentées, de la synchronisation ou d'effets secondaires fonctionnels trouvés en dehors de la portée documentée de ce produit. Les effets causés par toute utilisation directe ou indirecte de ces aspects du produit ne sont pas définis et peuvent inclure, par exemple, des problèmes de compatibilité et de stabilité.

Les exemples et illustrations de ce document sont foumis uniquement à des fins d'illustration. En raison des nombreuses variables et exigences associées à une implémentation particulière, HMS Industrial Networks AB ne peut pas assumer la responsabilité d'une utilisation réelle basée sur ces exemples et illustrations.

### Droits de propriété intellectuelle

HMS Industrial Networks AB détient les droits de propriété intellectuelle relatifs à la technologie incorporée dans le produit décrit dans ce document. Ces droits de propriété intellectuelle peuvent inclure des brevets et des demandes de brevet en instance aux États-Unis et dans d'autres pays.

Anybus+est une marque déposée de HMS Industrial Networks AB. Toutes les autres marques citées dans ce document sont la propriété de leurs détenteurs respectifs.

# 1 Préface

### 1.1 À propos de ce document

Ce document décrit comment installer Anybus Communicator IIoT.

Pour obtenir de la documentation supplémentaire et des téléchargements de logiciels, des FAQ, des guides de dépannage et une assistance technique, veuillez visiter www.anybus.com/support.

## 1.2 Conventions du document

Les conventions de formatage suivantes sont utilisées dans ce document pour indiquer les informations de sécurité et tout autre contenu d'importance spécifique:

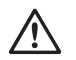

#### AVERTISSEMENT

Cette instruction doit être suivie pour éviter tout risque de mort ou de blessure grave.

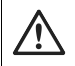

#### Mise en garde

Cette instruction doit être suivie pour éviter tout risque de blessure corporelle.

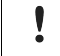

Cette instruction doit être suivie pour éviter un risque de fonctionnalité réduite et / ou d'endommagement de l'équipement, ou pour éviter un risque de sécurité du réseau.

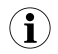

Il s'agit d'informations supplémentaires qui peuvent faciliter l'installation et / ou l'utilisation.

## 2 Installation

### 2,1 Aperçu de l'installation

#### Conditions préalables

Les éléments suivants sont requis pour l'installation et la configuration de base:

- Câble de configuration
- Câble de sous-réseau
- câble Ethernet
- Anybus Configuration Manager Communicator RS-232/422/485 (4.5.0.0 ou version ultérieure)
- Anybus Configuration Manager IIoT IPconfig (3.2.1.1 ou
- version ultérieure)

Les applications Anybus Configuration Manager et lPconfig peuvent être téléchargées depuis www.anybus.com/support.

#### Étapes d'installation de base

- 1. Montez le communicateur Anybus sur le rail DIN.
- 2. Connectez les interfaces réseau série et IIoT.
- 3. Connectez le câble de configuration entre la passerelle et un PC.
- 4. Connectez le câble d'alimentation et mettez sous tension.
- Vérifiez les voyants LED pour vérifier que la passerelle fonctionne et que les réseaux série et informatique sont connectés. Voir Indicateurs LED, p. 9.
- Utilisez Anybus Configuration Manager Communicator pour configurer la configuration d'échange de données dans Anybus Communicator.
- 7. Utilisez IPconfig pour configurer les paramètres TCP / IP pour Anybus Communicator.
- Utilisez Anybus Configuration Manager IIoT pour créer une configuration de point et la transférer vers Anybus Communicator.
- Connectez-vous à l'interface Web d'Anybus Communicator et configurez la communication MQTT / OPC UA.

## 2.2 Montage sur rail DIN

٠

L'unité doit être mise à la terre électriquement via le rail DIN pour la conformité CEM.

#### Montage sur rail DIN

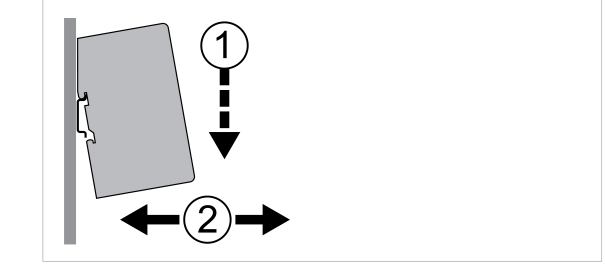

Fig. 1 Poussez vers le bas pour monter ou retirer

1. Accrochez l'unité sur la lèvre supérieure du rail et poussez doucement vers le bas.

2. Poussez l'unité vers le rail jusqu'à ce qu'elle s'enclenche.

#### Retirer du rail DIN

- 1. Poussez doucement l'unité vers le bas sur le rail.
- 2. Tirez l'extrémité inférieure de l'unité hors du rail et retirez-la.

## 2,3 Connecteurs et indicateurs

### 2.3.1 Aperçu

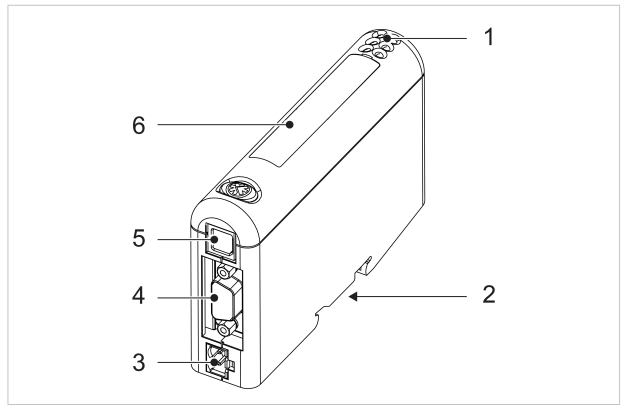

#### Fig. 2 Aperçu

- 1 Indicateurs LED
- 2 Montage sur rail DIN
- 3 Câble d'alimentation
- 4 Interface de sous-réseau série
- 5 Connecteur PC
- 6 Interface réseau IIoT

### 2.3.2 Interface de sous-réseau série

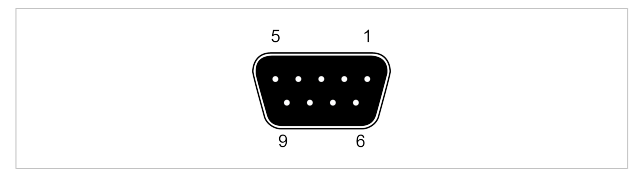

#### Fig. 3 Connecteur D-sub (DE-9F)

| Épingle  | La description                    | RS-232 | RS-422 | RS-485 |
|----------|-----------------------------------|--------|--------|--------|
| 1        | Sortie + 5 V (100 mA max.)        | х      | х      | х      |
| 2        | RS-232 Rx                         | х      |        |        |
| 3        | RS-232 Tx                         | х      |        |        |
| 4        | (réservé)                         |        |        |        |
| 5        | Masse du signal                   | х      | х      | x      |
| 6        | RS-422 Rx +                       |        | х      |        |
| 7        | RS-422 Rx -                       |        | х      |        |
| 8        | RS-485 + / RS-422 Tx + RS-485 - / |        | х      | х      |
| 9        | RS-422 Tx Shield                  |        | х      | x      |
| Logement |                                   | х      | x      | x      |

!

Ne connectez pas la terre du signal à la terre de protection (PE) d'autres nœuds du sous-réseau car cela pourrait endommager les émetteurs-récepteurs série intégrés. Connectez-le uniquement à la masse du signal sur d'autres nœuds.

Des résistances de polarisation et / ou de terminaison peuvent être nécessaires en fonction du type de réseau série. Veuillez consulter le manuel de l'utilisateur pour plus d'informations.

#### 2.3.3 Connecteur d'alimentation (2 broches)

۱

÷

La connexion de l'alimentation avec une polarité inversée ou l'utilisation d'un type d'alimentation incorrect peut endommager l'équipement. Assurez-vous que l'alimentation est correctement connectée et du type recommandé.

| Épingle | Signal               |
|---------|----------------------|
| 1       | + 24 VDC             |
| 2       | Masse d'alimentation |

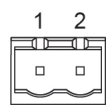

### 2.3.4 Connecteur PC (RJ11)

| Épingle | Signal                    |
|---------|---------------------------|
| 1       | GND (masse du signal) GND |
| 2       | (masse du signal)         |
| 3       | RS-232 Rx (entrée)        |
| 4       | RS-232 Tx (sortie)        |

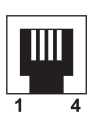

### 2.3.5 Connecteur Ethernet (RJ45)

| Épingle   | Signal | La description            |
|-----------|--------|---------------------------|
| 1         | TD +   | Transmettre des données + |
| 2         | TD-    | Transmettre des données - |
| 3         | RD +   | Recevoir des données +    |
| 6         | RD-    | Recevoir des données -    |
| 4,5,7,8 - |        | (réservé)                 |

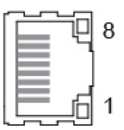

| •         | LED 1 à 4 | Informations spécifiques au modèle |
|-----------|-----------|------------------------------------|
| <b>3•</b> | LED 5     | État du sous-réseau série          |
| 50        | LED 6     | Statut du périphérique             |

| LED                       | Indication              | Sens                                                      |  |
|---------------------------|-------------------------|-----------------------------------------------------------|--|
|                           | De                      | Hors ligne ou pas d'alimentation                          |  |
|                           | vert                    | En ligne, adresse IP attribuée                            |  |
| 1 - État du réseau        | Vert, clignotant        | Aucune adresse IP attribuée ou aucun lien Erreur          |  |
|                           | rouge                   | fatale, conflit d'adresse IP Mise à jour du micrologiciel |  |
|                           | Alternance rouge / vert | en cours Pas de conflit d'alimentation ou d'adresse IP    |  |
| -                         | De                      | Fonctionnement normal                                     |  |
| a é                       | vert                    |                                                           |  |
| 2 - Etat du module        | rouge                   | Erreur fatale                                             |  |
|                           | Alternance rouge / vert | Mise à jour du micrologiciel en cours                     |  |
|                           | De                      | Liaison non détectée ou pas d'alimentation                |  |
|                           | vert                    | Liaison établie (100 Mbit / s) Activité de                |  |
| 3 - Lien / Activité 1 4 - | Vert, scintillant       | liaison (100 Mbit / s) Liaison établie (10 Mbit /         |  |
| Lien / Activite 2         | rouge                   | s) Activité de liaison (10 Mbit / s)                      |  |
|                           | Rouge, scintillant      |                                                           |  |

| 5 - État du sous-réseau | De                      | Aucune puissance                                                 |
|-------------------------|-------------------------|------------------------------------------------------------------|
|                         | vert                    | Fonctionnement                                                   |
|                         | Vert, clignotant        | Exécution, une ou plusieurs erreurs de transaction               |
|                         | rouge                   | Erreur de transaction / délai d'expiration ou sous-réseau arrêté |
| 6 - État de l'appareil  | De                      | Aucune puissance                                                 |
|                         | vert                    | Initialisation                                                   |
|                         | Vert, clignotant        | Fonctionnement                                                   |
|                         | rouge                   | Mode chargeur de démarrage                                       |
|                         | Alternance rouge / vert | Configuration invalide ou manquante                              |

Les voyants LED Link / Activity afficheront une lumière rouge pour les connexions 10 Mbit / s. Ceci est normal et n'indique pas une erreur.

# 3 données techniques

# 3.1 Spécifications générales

| Nom du modèle                 | Anybus Communicator IIoT                                           |
|-------------------------------|--------------------------------------------------------------------|
| Code de commande              | AB7079-B                                                           |
| Dimensions (L x P x H)        | 120 x 75 x 27 mm                                                   |
| Poids                         | 150 grammes                                                        |
| Température de fonctionnement | 0 à +55 ° C (CEI 60068-2-1 et CEI 60068-2-2)                       |
| Température de stockage       | - 40 à +85 ° C (CEI 60068-2-1 et CEI 60068-2-2) 5 à 95% d'humidité |
| Plage d'humidité              | relative, sans condensation (CEI 60068-2-30) Source d'alimentation |
| Source de courant             |                                                                    |
| Consommation de courant       | Typique: 100 mA @ 24 VDC Maximum: 200                              |
|                               | mA @ 24 VDC                                                        |
| Isolation galvanique          | Oui, des deux côtés du réseau IP20,                                |
| Évaluation mécanique          | classification NEMA 1                                              |
| Montage                       | Rail DIN (EN 50022)                                                |
|                               | Conductance du blindage du réseau via rail DIN Voir fiche          |
| Certifications                | technique sur www.anybus.com/support                               |

## 3.2 Interface série

| Interface d'application série                   | Sélectionnable RS-232, RS-422, RS-485                      |
|-------------------------------------------------|------------------------------------------------------------|
| Nombre maximum de stations Protocole:           | 31 nœuds via RS-422 ou RS-485 Modbus RTU Master -          |
| Modbus RTU                                      | Requête / Réponse                                          |
| Protocole: ASCII / Demande / Réponse Spécifique | au Fournisseur ou Protocole Produire / Consommer: Rockwell |
| DF1                                             | Maître DF1                                                 |

## 3,3 Interface IIoT

| Fonctionnalité OPC UA | · | Prise en charge du profil micro-intégré Prend en charge           |
|-----------------------|---|-------------------------------------------------------------------|
|                       | · | les services de découverte                                        |
|                       | · | Horodatage pris en charge via le serveur de découverte            |
|                       | · | Authentification du nom d'utilisateur et du mot de passe Prise en |
|                       | · | charge de l'abonnement DataChange                                 |
|                       | · | 80 points de données au maximum                                   |
|                       |   | (max.2 clients avec jusqu'à 40 tags par client)                   |
| Fonctionnalité MQTT   | • | MQTTclient agissant en tant qu'éditeur MQTT                       |
|                       | · | version 3.1.1 pris en charge Codage des données                   |
|                       | · | Json pris en charge QoS 0-2 pris en charge                        |
|                       | · |                                                                   |
|                       | · | Authentification du nom d'utilisateur et du mot de passe 256      |
|                       | · | points de données maximum                                         |
| Ethernet              | • | 100 Mbit / s, duplex intégral (fixe)                              |

Interrupteur à double port, connecteurs RJ45

#### © 2018 Réseaux industriels HMS

Boîte 4126 300 04 Halmstad, Suède